# Installation d'un poller

Pour créer un nouveau poller dans Centreon, télécharger l'ISO CES standard et le lancer dans VMWare. L'installation démarre, cliquez sur le deuxième choix :

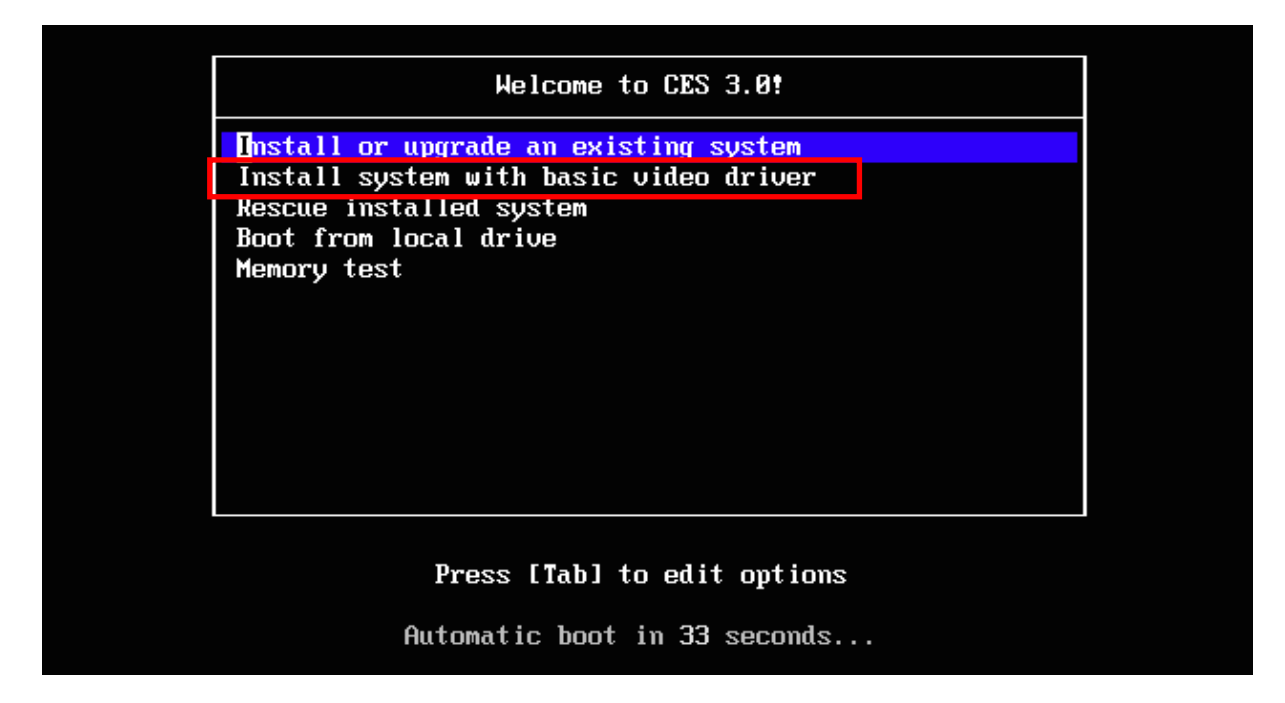

Pour notre installation, nous éviterons de vérifier notre média donc cliquez sur « skip ».

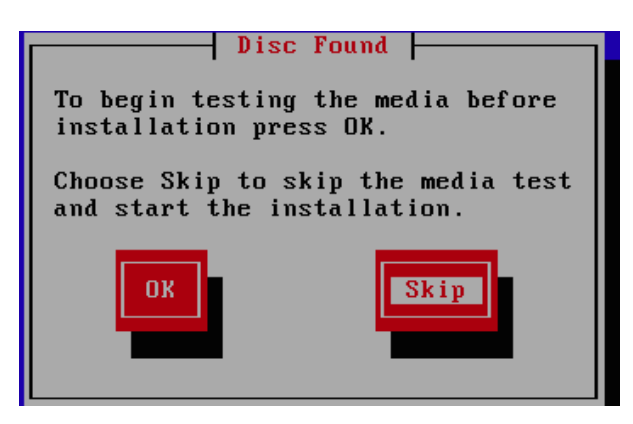

L'installation se poursuit avec le choix du clavier et de la langue, sélectionnez « français » puis « français (latin 9) ». Ensuite suivre les étapes pour l'installation du périphérique de stockage :

| Que | el type de périphériques contient votre installation ?                                                                                                    |
|-----|----------------------------------------------------------------------------------------------------|
| ۲   | Périphériques de stockage basiques<br>Installe ou met à niveau vers des types de périphériques de stockage typiques. Si vous n'êtes pas<br>certain de quelle option vous conviendra le mieux, celle-ci est probablement la bonne.                                                     |
| 0   | Périphériques de stockage spécialisés<br>Installe ou met au niveau entreprise des périphériques tels que les réseaux de stockage SAN. Cette<br>option vous permettra d'ajouter des disques FCoE / ISCSI / zFCP et de filtrer les périphériques que<br>l'installateur devrait ignorer. |

|                                                                           | Avertissement du peripherique de stockage                                                                                                    |
|---------------------------------------------------------------------------|----------------------------------------------------------------------------------------------------|
| Le p                                                                      | ériphérique de stockage ci-dessous pourrait contenir des données.                                                                                                    |
|                                                                           | VMware, VMware Virtual S           20480.0 MB         pci-0000:00:10.0-scsi-0:0:0:0                                                                                                    |
| Aucu<br>ce pé                                                             | ne partition ou système de fichiers n'a été détecté sur<br>riphérique.                                                                                                    |
| Ceci<br><b>non-</b><br>reste<br>irrécu<br>périp<br>de pr<br>Êtes-<br>donn | pourrait être dû au fait que le périphérique est <b>vide</b> ,<br>partitionné, ou <b>virtuel</b> . Si ce n'est pas le cas, il peut<br>r des données sur le périphérique qui seront<br>pérables si vous l'utilisez dans cette installation. Le<br>hérique peut être supprimé de cette installation afin<br>ptéger les données.<br>vous certain que ce périphérique ne contient pas de<br>ées de valeur ? |
| ✓ A                                                                       | opliquer mon choix à tous les périphériques possédant des partitions ou systèmes de fichiers non-déte                                                                                                    |
|                                                                           | Oui. abandonner toutes les données Non, conserver toutes les donnée                                                                                                    |
|                                                                           |                                                                                                    |

Ensuite vous pouvez modifier le nom de votre hôte en « CESPoller » par exemple.

E

| Veuillez nommer cet ordinateur. Le nom<br>d'hôte identifie l'ordinateur sur le réseau. |  |
|----------------------------------------------------------------------------------------|--|
| Nom d'hôte : ces33localdomain                                                          |  |
|                                                                                        |  |

Sur la même pâge, vous pouvez configurer l'adresse IP, la passerelle et le DNS de votre machine en cliquant sur le bouton « configurer le réseau » :

| Configurer le réseau |  |           |         |
|----------------------|--|-----------|---------|
|                      |  | Précédent | Suivant |

Ensuite suivre les étapes comme sur les photos ci-dessous :

| 1                                                                            |                                                                                                    | Connexions            | réseau        |                                  |
|------------------------------------------------------------------------------|----------------------------------------------------------------------------------------------------|-----------------------|---------------|----------------------------------|
|                                                                              | Nom<br>▼ Filaire<br>System e                                                                                        | Dernière uti          | lisation ←    | Ajouter<br>Modifier<br>Supprimer |
|                                                                              | /                                                                                                    |                       |               | Fermer                           |
| Configurer le réseau                                                         |                                                                                                    |                       |               |                                  |
| Nom de la conr<br>Connecter a<br>Disponible p<br>Filaire Sécuri<br>Méthode : | Modification d<br>exion : System eth<br>utomatiquement<br>our tous les utilisateu<br>té 802.1x Paramètres<br>Manuel | e System eth0         | v6            |                                  |
| Adresses                                                                     | Masque de rése                                                                                                    | Dasserelle            | Aigutor       |                                  |
| 172.16.209                                                                   | 9.60 16                                                                                                    | 172.16.209.2          | Supprimer     |                                  |
| Serveurs D                                                                   | NS : 172.1                                                                                                    | 6.209.2               |               |                                  |
| Domaines de client                                                           | DHCP :                                                                                                    |                       |               |                                  |
| ☑ Requier                                                                    | t un adressage IPv4 po                                                                                              | our que cette connexi | on fonctionne |                                  |
| ne p<br>cliquer                                                              | as oublier de<br>sur Appliquer.                                                                                     | Annuler               | Appliquer     |                                  |

| Veuillez sélectionner la ville la plus pr | oche dans votre fuseau horaire : |           |         |
|-------------------------------------------|----------------------------------|-----------|---------|
|                                           |                                  |           |         |
| ville selectionnee : Paris, Europe        |                                  |           |         |
| Europe/Paris                              | •                                |           |         |
| ☑ Horloge système en UTC                  |                                  |           |         |
|                                           |                                  |           |         |
|                                           |                                  | Précédent | Suivant |

Ici vous pouvez modifiez le mot de passe root de la machine :

| Le compte « roo<br>système. Saisis<br>« root ». | ot » est utilisé pour administrer le<br>sez un mot de passe pour l'utilisateur |   |           |
|-------------------------------------------------|--------------------------------------------------------------------------------|---|-----------|
| /ot de passe « root » :                         | •••••                                                                          |   |           |
| Confirmation :                                  | ••••••                                                                         |   |           |
|                                                 | ·                                                                              | ) |           |
|                                                 |                                                                                |   |           |
|                                                 |                                                                                |   |           |
|                                                 |                                                                                |   |           |
|                                                 |                                                                                |   |           |
|                                                 |                                                                                |   |           |
|                                                 |                                                                                | k |           |
|                                                 |                                                                                |   |           |
|                                                 |                                                                                |   |           |
|                                                 |                                                                                |   |           |
|                                                 |                                                                                |   |           |
|                                                 |                                                                                |   |           |
|                                                 |                                                                                |   |           |
|                                                 |                                                                                |   | écédent 📥 |
|                                                 |                                                                                |   |           |

Ensuite suivre les étapes comme ci dessous :

| Quel type o                                    | d'Installation souhaitez-vous ?                                                                                                    |
|------------------------------------------------|----------------------------------------------------------------------------------------------------|
| 0                                              | Utiliser tout l'espace<br>Supprime toutes les partitions sur le(s) périphérique(s) sélectionné(s). Cela inclut les partitions créées<br>par d'autres systèmes d'exploitation.                                                                                                    |
|                                                | Astuce : Cette option supprimera les données du  (ou des) périphérique(s) sélectionné(s). Assurez-vous<br>de bien faire des copies de sauvegardes.                                                                                                    |
| • []•                                          | Remplacement du (ou des) système(s) Linux existant(s)<br>Supprime uniquement les partitions Linux (créées depuis une installation Linux précédente). Ceci ne<br>supprimera pas les autres partitions que vous pourriez avoir sur votre (ou vos) périphérique(s) de<br>stockage (tel que VFAT ou FAT32). |
|                                                | Astuce : Cette option supprimera les données du (ou des) périphérique(s) sélectionné(s). Assurez-vous<br>de bien faire des copies de sauvegarde.                                                                                                    |
| 0 []s                                          | <b>Réduire la taille du système actuel</b><br>Réduire les partitions existantes afin de créer de l'espace pour le partitionnement par défaut.                                                                                                    |
|                                                | Utiliser l'espace libre<br>Conserve vos données et partitions actuelles et n'utilise que l'espace non-partitionné sur le(s)<br>périphérique(s) sélectionné(s), en supposant que vous possédez suffisamment d'espace disponible.                                                                         |
| ° ?                                            | <b>Créer un partitionnement personnalisé</b><br>Créer manuellement votre propre partitionnement personnalisé sur le(s) périphérique(s) sélectionné(s) à<br>l'aide de l'outil de partitionnement.                                                                                                    |
| <ul> <li>Chiffrer</li> <li>Revoir e</li> </ul> | le système<br>et modifier le schéma de partitionnement                                                                                                    |
|                                                | Précédent Suivant                                                                                                    |
|                                                |                                                                                                    |
|                                                |                                                                                                    |
|                                                |                                                                                                    |
|                                                | Écriture de la configuration de l'espace de stockage sur le disque                                                                                                    |
|                                                | Les options de partitionnement que vous avez<br>sélectionné vont maintenant être écrites sur<br>le disque. Toutes les données sur les<br>partitions supprimées ou reformatées seront<br>perdues.                                                                                                    |
|                                                | Revenir en arrière Écrire les modifications sur le disque                                                                                                    |
|                                                |                                                                                                    |
|                                                |                                                                                                    |
|                                                |                                                                                                    |
|                                                | Précédent Suivant                                                                                                    |

Ici on choisit le type d'installation désirée  $\rightarrow$  « poller server »

| Which server type would you like to install?     |           |
|--------------------------------------------------|-----------|
| <ul> <li>Central server with database</li> </ul> | Ŕ         |
| 🔿 Central server without database  🛞             |           |
| O Poller server                                  |           |
| 🔿 Database server 🚸                              |           |
|                                                  |           |
|                                                  |           |
|                                                  |           |
|                                                  |           |
|                                                  |           |
|                                                  |           |
|                                                  |           |
|                                                  |           |
|                                                  | Précédent |

Ensuite c'est le choix du moteur de supervision, nous resterons sur le choix proposé par défaut, Centreon Engine et Centreon Broker.

| Which monitoring engine and broker would you like to install? |
|---------------------------------------------------------------|
| Centreon Engine and Centreon Broker                           |
| 🔿 Nagios and ndoutils                                         |
|                                                               |
|                                                               |
|                                                               |
|                                                               |
|                                                               |
|                                                               |
|                                                               |
|                                                               |
|                                                               |
| Trécédent Suivant                                             |

La machine redémarre, entrez l'utilisateur « root » et le mot de passe configuré lors de l'installation.

Effectuez une mise à jour grâce à la commande « yum -y update ».

On prépare ensuite l'échange de la clé SSH sur le poller, on configure donc un mot de passe centreon pour établir la communication entre le central et le poller.

[root@pollerces3 ~]# passwd centreon Changement de mot de passe pour l'utilisateur centreon. Nouveau mot de passe : Retapez le nouveau mot de passe : passwd : mise à jour réussie de tous les jetons d'authentification.

• Configuration sur le serveur central :

Une clé a normalement déjà été créer pour les pollers précédents. Connectez vous comme ceci sur le serveur central :

```
[root@centralces3 ~]# su - centreon
[centreon@centralces3 ~]$
```

### Et effectuez une copie de la clé SSH du central vers le poller comme ceci :

```
[centreon@centralces3 ~]$ ssh-copy-id -i /var/spool/centreon/.ssh/id_rsa.pub centreon@IP-DU-
SATELLITE
The authenticity of host IP-DU-SATELLITE can't be established.
RSA key fingerprint is 71:88:70:c4:ab:42:ea:06:01:72:25:81:87:a9:c6:ff.
Are you sure you want to continue connecting (yes/no)? yes
Warning: Permanently added '172.16.209.61' (RSA) to the list of known hosts.
centreon@172.16.209.61's password:
Now try logging into the machine, with "ssh 'centreon@172.16.209.61'", and check in:
.ssh/authorized_keys
to make sure we haven't added extra keys that you weren't expecting.
```

[centreon@centralces3 ~]\$

### Vérifions ensuite la communication SSH avec le poller :

```
[centreon@centralces3 ~]$ ssh centreon@IP-DU-SATELLITE
[centreon@pollerces3 ~]$
```

• Configuration du serveur central par interface web

Ajouter un poller pour le serveur Satellite, sélectionnez Configuration / Centreon / Pollers. Dupliquez le fichier de configuration du serveur Central. Editez la configuration.

#### Configuration Centreon Pollers

| F Modify a poller Configuration         |                                     | modifier le nom                                         |  |  |
|-----------------------------------------|-------------------------------------|---------------------------------------------------------|--|--|
| Server Information                      |                                     | du poller                                               |  |  |
| ? Poller Name *                         |                                     | Poller1                                                 |  |  |
| <b>F</b>                                |                                     |                                                         |  |  |
| ⑦ IP Address                            |                                     | 172.16.209.61                                           |  |  |
| ② Localhost ?                           |                                     | ○ Yes 	O No Indiquez son                                |  |  |
| Is default poller ?                     |                                     | ○ Yes 	O No adresse IP                                  |  |  |
| 3 SSH Information                       |                                     |                                                         |  |  |
| ③ SSH port                              |                                     | 22                                                      |  |  |
| Monitoring Engine Information           |                                     |                                                         |  |  |
| ② Engine                                | Centreon Engine -                   |                                                         |  |  |
| O Monitoring Engine Init Script         | /etc/init.d/centengine              |                                                         |  |  |
| O Monitoring Engine Binary              | /usr/sbin/centengine                |                                                         |  |  |
| ⑦ Monitoring Engine Statistics Binary   | Monitoring Engine Statistics Binary |                                                         |  |  |
| ? Perfdata file                         | Perfdata file                       |                                                         |  |  |
| Centreon Broker                         | Centreon Broker                     |                                                         |  |  |
| ⑦ Centreon Broker configuration path    |                                     | /etc/centreon-broker                                    |  |  |
| ? Centreon Broker modules path          | Centreon Broker modules path        |                                                         |  |  |
| Centreon Connector                      |                                     |                                                         |  |  |
| ⑦ Centreon Connector path               |                                     | /usr/lib/centreon-connector                             |  |  |
| 😚 Centreon Trap Collector               |                                     |                                                         |  |  |
| ⑦ Centreontrapd init script path        |                                     | /etc/init.d/centreontrapd                               |  |  |
| ⑦ Directory of light database for traps |                                     | /etc/snmp/centreon_traps/                               |  |  |
| S Miscelleneous                         |                                     |                                                         |  |  |
| ? Post-Restart command                  | Activer le poller                   | Add a new entry -<br>Nothing here, use the "Add" button |  |  |
| ? Status                                |                                     | • Enabled O Disabled                                    |  |  |
|                                         |                                     |                                                         |  |  |

On obtient donc ceci :

| Mo | re actions | 🛃 Ad          | d         |                 |                   |      |                        |                        |                          | 1       | Rows 30 | <ul> <li>Page 1/</li> </ul> |
|----|------------|---------------|-----------|-----------------|-------------------|------|------------------------|------------------------|--------------------------|---------|---------|-----------------------------|
| 0  | Name       | IP Address    | Localhost | ls<br>running ? | Conf<br>Changed * | PID  | Start time             | Last Update            | Version                  | Default | Status  | Options                     |
| 0  | Central    | 127.0.0.1     | Yes       | Yes             | No                | 1929 | 17/10/2014<br>07:48:57 | 17/10/2014<br>22:29:04 | Centreon<br>Engine 1.4.7 | No      | Enabled | 1                           |
| 0  | Poller1    | 172.16.209.61 |           | - 166           | No                | -    |                        |                        | N/A                      | No      | Enabled | -                           |

Save

Reset

Ensuite nous ajoutons le module broker pour le serveur poller. Ajoutons le module Centreon-broker au serveur Satellite. Sélectionnez le menu Configuration / Centreon. Cliquez sur Configuration du menu gauche Centreon-broker. Modifiez les différents champs selon votre poller et selon les différents onglets :

| Accueil Supervisio | on Vues Rapports Configurat                 | on Administration                                              |
|--------------------|---------------------------------------------|----------------------------------------------------------------|
| Hôtes   Services   | s   Utilisateurs   Commandes                | Notifications   Traps SNMP   Moteurs de supervision   Centreon |
| » Menu principal   | > Configuration > Centreon > Config         | juration 2015/02/24 15:52 ^                                    |
| E Collecteurs      | Général Correlation Input L                 | ogger Output Stats Temporary Sauvegarder Réinitialiser         |
| » NDOutils         | Modifier une configuration                  | Centreon-Broker                                                |
| ■ ndo2db.cfg       | 👶 Information sur Centreon Bro              | ker                                                            |
| ndomod.cfq         | Nom *                                       | poller1-module                                                 |
|                    | Nom du fichier de configuration *           | poller1-module.xml                                             |
| » Centreon-Broker  | Écrire la date et l'heure (timestamp)       | O Qui O Non                                                    |
| E Configuration    | Écrire le numéro de thread                  | Oui Non                                                        |
|                    | Statut                                      | Activé Désactivé                                               |
| » Connectés        | Collecteur                                  | Poller T                                                       |
| admintest2         | Taille maximale de la queue<br>d'évènements | 50000                                                          |
| 👗 nagiosadmin      |                                             |                                                                |

| Accueil Supervisio                                                                                  | on Vues Rapports Config    | guration Administrat    | tion                          |                        |          |                           |   |
|----------------------------------------------------------------------------------------------------|----------------------------|-------------------------|-------------------------------|------------------------|----------|---------------------------|---|
| Hôtes   Services                                                                                    | s   Utilisateurs   Comm    | nandes   Notification   | s   Traps SNMP                | Moteurs de supervision | Centreon |                           |   |
| » Menu principal                                                                                    | Configuration Centreon     | Configuration           |                               |                        |          | 2015/02/24 15:54          | ^ |
| E Collecteurs                                                                                       | Général Correlation Inp    | ut Logger Output        | Stats Temporary               |                        |          | Sauvegarder Réinitialiser |   |
| » NDOutils                                                                                          | 📕 Modifier une configura   | ation Centreon-Broke    | er                            |                        |          |                           |   |
| ■ 🗐 ndo2db.cfg                                                                                      | 🚫 Centreon-Broker Logge    | r                       |                               |                        |          |                           |   |
| F ndomod.cfg                                                                                        | Core - File 🔹 🖬 Ajo        | outer                   |                               |                        |          |                           |   |
|                                                                                                    | Logger 1 - File            |                         |                               |                        |          | 6                         | 3 |
| » Centreon-Broker                                                                                   | ? Name of the logger *     | /var/log/centreon-broke | r/satellite-module-master.log |                        |          |                           |   |
| Configuration                                                                                       | ? Configuration messages   | 🔘 No 🖲 Yes              |                               |                        |          |                           |   |
|                                                                                                    | ⑦ Debug messages           | 🔘 No 🖲 Yes              |                               |                        |          |                           |   |
| » Connectés                                                                                         | ? Error messages           | 🔘 No 🖲 Yes              |                               |                        |          |                           |   |
| admintest2                                                                                          | ⑦ Informational messages   | 🔘 No 🖲 Yes              |                               |                        |          |                           |   |
|                                                                                                    | ② Logging level            | Very detailed <         |                               |                        |          |                           |   |
|                                                                                                    | (?) Max file size in bytes |                         |                               |                        |          |                           |   |
|                                                                                                    |                            |                         | Sauvegarder                   | Réinitialiser          |          |                           |   |
|                                                                                                    |                            |                         |                               |                        |          |                           |   |
| ▲ Centreon Support - Centreon Services   Copyright © 2005-2014 Merethis<br>Généré en 0,204 secondes |                            |                         |                               |                        |          |                           |   |

| Accueil Supervisio | on Vues Rapports Config         | Juration Administratio        | n                           |                                         |              |                    |
|--------------------|---------------------------------|-------------------------------|-----------------------------|-----------------------------------------|--------------|--------------------|
| Hôtes   Service    | s   Utilisateurs   Comma        | andes   Notifications         | Traps SNMP                  | Moteurs de supervision                  | Centreon     |                    |
| » Menu principal   | >> Configuration > Centreon > C | Configuration                 |                             |                                         |              | 2015/02/24 15:54 ^ |
| E Collecteurs      | Général Correlation Inpu        | It Logger Output S            | Stats Temporary             |                                         | Sauvegarder  | Réinitialiser      |
| » NDOutils         | 🗾 Modifier une configura        | tion Centreon-Broker          |                             |                                         |              |                    |
| 🗐 ndo2db.cfa       | 🌕 Centreon-Broker Output        | 1                             |                             |                                         |              |                    |
| F ndomod.cfg       | TCP - IPv4                      | <b>*</b> -                    | - Ajouter                   |                                         |              |                    |
|                    | Output 1 - IPv4                 |                               |                             |                                         |              | 0                  |
| » Centreon-Broker  | ⑦ Nom *                         | poller-module-output          |                             | 7                                       |              |                    |
| Configuration      | ⑦ Connection port *             | 5669                          | Port 5669                   |                                         |              |                    |
|                    | ⑦ Host to connect to            | 83.206.124.11                 |                             | Adresse of                              | du central : |                    |
| » Connectés        | ? Failover name                 | poller-module-output-failov   | er                          |                                         |              |                    |
| a                  | ? Retry interval                |                               |                             | 83.206.1                                | 2411         |                    |
| admintest2         | ② Buffering timeout             |                               |                             |                                         |              |                    |
| 👗 nagiosadmin      | Protocole de sérialisation      | BBDO Protocol V               |                             |                                         |              |                    |
|                    | ② Enable TLS encryption         | 🔘 Auto 🖲 No 🔍 Yes             |                             |                                         |              |                    |
|                    | Private key file.               |                               |                             |                                         |              |                    |
|                    | Public certificate              |                               |                             |                                         |              |                    |
|                    | ⑦ Trusted CA's certificate      |                               |                             |                                         |              |                    |
|                    | ② Enable negociation            | 🔘 No 🖲 Yes                    |                             |                                         |              |                    |
|                    | ⑦ One peer retention            | No 🖲 Yes                      |                             |                                         |              |                    |
|                    | ? Filter category               | Ļ                             | Available                   |                                         | Selected     |                    |
|                    |                                 | Correlation<br>Neb<br>Storage |                             | <ul> <li>Add</li> <li>Remove</li> </ul> |              | *                  |
|                    | ⑦ Compression (zlib)            | O Auto O No O Yes             |                             |                                         |              |                    |
|                    | ⑦ Compression level             |                               |                             |                                         |              |                    |
|                    | ⑦ Compression buffer size       |                               |                             |                                         |              |                    |
|                    | Output 2 - File                 |                               |                             |                                         |              | 0                  |
|                    | ⑦ Nom *                         | poller-module-output-failov   | er                          |                                         |              |                    |
|                    | ? File path *                   | /var/lib/centreon-engine/pc   | oller-module-output.retenti | ion                                     |              |                    |
|                    | (?) Failover name               |                               |                             |                                         |              |                    |
|                    | Protocole de sérialisation      | BBDO Protocol V               |                             |                                         |              |                    |
|                    | Retry interval                  |                               |                             |                                         |              |                    |
|                    | ③ Buffering timeout             |                               |                             |                                         |              |                    |
|                    | ⑦ Maximum size of file          |                               |                             |                                         |              |                    |
|                    | ? Filter category               | 4                             | Available                   |                                         | Selected     |                    |
|                    |                                 | Correlation<br>Neb<br>Storage |                             | <ul> <li>Add</li> <li>Remove</li> </ul> |              | *                  |
|                    | ⑦ Compression (zlib)            |                               |                             |                                         |              |                    |
|                    | Compression level               |                               |                             |                                         |              |                    |
|                    | ? Compression buffer size       |                               |                             |                                         |              |                    |
|                    |                                 | ·                             |                             |                                         |              |                    |
|                    |                                 |                               | Sauvegarder                 | Réinitialiser                           |              |                    |

| Accueil Supervision Vues Rapports Configuration Administration |                                                                                                    |                                               |                           |  |  |  |  |  |
|----------------------------------------------------------------|----------------------------------------------------------------------------------------------------|-----------------------------------------------|---------------------------|--|--|--|--|--|
| Hôtes   Services                                               | Hôtes   Services   Utilisateurs   Commandes   Notifications   Traps SNMP   Moteurs de supervision   Centreon |                                               |                           |  |  |  |  |  |
| » Menu principal                                               | Configuration Centreon Configuration                                                                         | guration                                      | 2015/02/24 15:58 ^        |  |  |  |  |  |
| E Collecteurs                                                  | Général Correlation Input                                                                                    | ogger Output Stats Temporary                  | Sauvegarder Réinitialiser |  |  |  |  |  |
| » NDOutils                                                     | Modifier une configuration                                                                                   | F Modifier une configuration Centreon-Broker  |                           |  |  |  |  |  |
| F ndo2db.cfg                                                   | Centreon-Broker Stats                                                                                        |                                               |                           |  |  |  |  |  |
| F ndomod.cfg                                                   | Statistics - Statistics 🔻 📥 Ajoute                                                                           |                                               |                           |  |  |  |  |  |
| u Outra Data                                                   | Stats 1 - Statistics                                                                                         |                                               | 0                         |  |  |  |  |  |
| » Centreon-Broker                                              | ? Nom *                                                                                                    | polier1-module-stats                          |                           |  |  |  |  |  |
| Configuration                                                  | ? File for Centeron Broker<br>statistics *                                                                   | /var/lib/centreon-broker/poller1-module.stats |                           |  |  |  |  |  |
| » Connectés                                                    |                                                                                                    | Sauvegarder Réinitialiser                     |                           |  |  |  |  |  |
| admintest2                                                     |                                                                                                    |                                               |                           |  |  |  |  |  |
| 👌 nagiosadmin                                                  |                                                                                                    |                                               |                           |  |  |  |  |  |
|                                                                |                                                                                                    |                                               |                           |  |  |  |  |  |

Sauvegardez le tout !

-----

Pour que le poller soit actif, il faut lui attribuer des hôtes. Cliquez donc dans Configuration/hôtes puis sur add. Configurer l'hôte avec son adresse IP et ne pas oublier de l'attribuer au poller concerné :

| S Centreon - IT & | Network   × 8 probleme ssł                                                               | n centreon - F 🗙 🛛 🞦 Configurat                                                                                             | tion ×                  |                         |             |               |
|-------------------|------------------------------------------------------------------------------------------|----------------------------------------------------------------------------------------------------|-------------------------|-------------------------|-------------|---------------|
| ⇒C∩               | 172.16.30.150/centre                                                                     | on/main.php?p=60101&c                                                                                                    | p=c&host_id=53          |                         |             | ☆             |
| ôtes   Services   | Utilisateurs   Commande                                                                  | es   Notifications   Traps S                                                                                                | NMP   Moteurs de        | supervision   Centr     | eon         |               |
| Hôtes             | Configuration > Hôtes > PollerC                                                          | audebec                                                                                                    |                         |                         | 201         | 5/02/24 16:03 |
| Hôtes             | Configuration de l'hôte Relat                                                            | tions Traitement des données                                                                                                | Informations détaillées | de l'hôte               | Sauvegarder | Réinitialiser |
| Groupes d'hôtes   | Modifier un hôte                                                                         |                                                                                                    |                         |                         |             | =             |
| Modèles           |                                                                                          |                                                                                                    |                         |                         |             | -             |
| Temps d'arrêt     | Informations generales (2) Nom de l'hôte *                                               | PollerCaudebec                                                                                                    |                         |                         |             |               |
|                   | Alias *                                                                                  | PollerCaudebec                                                                                                    | ]                       |                         |             |               |
| Connectés         | Adresse IP / DNS •                                                                       | 192.168.1.236                                                                                                    | Résoudre                |                         |             |               |
|                   | Communauté SNMP &                                                                        |                                                                                                    | •                       |                         |             |               |
| admintest2        | Version                                                                                  |                                                                                                    | 1                       |                         |             |               |
| nagiosaumin       | Surveille depuis le collecteur                                                           | PollerCaudebec V                                                                                                    |                         |                         |             |               |
|                   | Un hôte peut avoir plusieurs                                                             | Add a new entry 🕂                                                                                                    |                         |                         |             |               |
|                   | modèles, leurs ordres à une<br>importance significative<br>Ici, une image d'explication. | Modèle : Servers-Linux 🔻                                                                                                    |                         |                         |             | 🕲 🕂           |
|                   | ⑦ Créer aussi les services liés<br>au modèle                                             | Oui  Non                                                                                                    |                         |                         |             |               |
|                   | Propriétés du contrôle de l'                                                             | hôte                                                                                                    |                         |                         |             |               |
|                   | Période de contrôle *                                                                    | 24x7 🔻                                                                                                    |                         |                         |             |               |
|                   | ⑦ Commande de vérification                                                               |                                                                                                    | • ④                     |                         |             |               |
|                   | ? Arguments                                                                              |                                                                                                    | 🗇                       |                         |             |               |
|                   | Nombre de contrôles avant<br>validation de l'état *                                      | 1                                                                                                    |                         |                         |             |               |
|                   | (?) Intervalle normal de contrôle                                                        | * 60 secondes                                                                                                    |                         |                         |             |               |
|                   | (?) Intervalle non-regulier de<br>contrôle                                               | * 60 sec ondes                                                                                                    |                         |                         |             |               |
|                   | (?) Controles actirs actives                                                             | Oui Non Oéfaut                                                                                                    |                         |                         |             |               |
|                   | (?) Controles passifs actives                                                            | ◯ Oui ◯ Non ◉ Défaut                                                                                                    |                         |                         |             |               |
|                   | <ul> <li>Macros</li> <li>Macros personnalisées</li> </ul>                                | Add a new entry                                                                                                    |                         |                         |             |               |
|                   | Notification                                                                             |                                                                                                    |                         |                         |             |               |
|                   | Notification activée                                                                     | ◯ Oui ◯ Non ◉ Défaut                                                                                                    |                         |                         |             |               |
|                   | ⑦ Contact additive inheritance                                                           |                                                                                                    |                         |                         |             |               |
|                   | ⑦ Contacts liés *                                                                        | Disserit/s                                                                                                    |                         |                         | Sélectionné |               |
|                   |                                                                                          | a.liot Expension<br>adminitest2<br>g.geffray<br>j.debris<br>j.mousset<br>I.cambyse<br>n.chamusard<br>nanisadmin pacipsadmin | <b>₽</b><br>5           | Souter                  |             | *             |
|                   | ⑦ Contact group additive                                                                 |                                                                                                    |                         |                         |             |               |
|                   | inheritance                                                                              |                                                                                                    |                         |                         |             |               |
|                   | (?) Groupes de contacts liés *                                                           | Disponible                                                                                                    |                         | Guest                   | Sélectionné |               |
|                   |                                                                                          | Niv1<br>Niv2<br>Supervisors                                                                                                 |                         |                         |             | *             |
|                   |                                                                                          |                                                                                                    |                         |                         |             |               |
|                   | (?) Intervalle de notification *                                                         | 1 * 60 secondes                                                                                                    |                         |                         |             |               |
|                   | Periode de notification *                                                                | •                                                                                                    |                         | -                       |             |               |
|                   | Options de notifications *                                                               | 💌 Indisponible 💷 Injoignable 🛄 F                                                                                            | Récupération 💷 Bagotar  | nt 💷 Temps d'arrêt prog | grammés     |               |

Générez la configuration dans l'onglet configuration/moteurs de supervision/générer. Sélectionnez le collecteur et cliquez sur les choix comme ci-dessous :

| Accueil Supervision V    | ues   Rapports   Configuration   Administration                                           |                    |  |  |  |
|--------------------------|-------------------------------------------------------------------------------------------|--------------------|--|--|--|
| Hôtes   Services         | Utilisateurs   Commandes   Notifications   Traps SNMP   Moteurs de supervision   Centreon |                    |  |  |  |
| » Moteurs de supervision | Configuration > Moteurs de supervision > Générer                                          | 2015/02/24 15:59 ^ |  |  |  |
| Générer                  | 😫 Export des fichiers de configuration du moteur de supervision                           |                    |  |  |  |
| Charger<br>Optimiser     | 🔋 Serveur lié                                                                             |                    |  |  |  |
| main.cfg                 | ⑦ Collecteur Tous les collecteurs ▼                                                       |                    |  |  |  |
| ressources               | 🖡 Actions                                                                                 |                    |  |  |  |
| (Fe) c gi                | ⑦                                                                                         |                    |  |  |  |
|                          | ⑦ 	 Lancer le débogage du moteur de supervision (-v)                                      |                    |  |  |  |
| » Connectés              | ⑦                                                                                         |                    |  |  |  |
| admintest2               | ⑦                                                                                         |                    |  |  |  |
| 🔏 nagiosadmin            | 🕐 🔲 Commande exécutée post-génération                                                     |                    |  |  |  |
|                          | Exporter                                                                                  |                    |  |  |  |

Le poller est enfin actif !

## Ajout ESX dans centreon

Pensez à récupérez le fichier check\_vmware\_api.pl sur le serveur central (172.16.30.150) dans le dossier /usr/lib/nagios/plugins avec WinSCP et le zip VMware-vSphere-Perl-SDK-5.5.0-1384587.x86\_64.tar.gz dans le dossier /root/ du serveur central.

Sur le poller, ajoutez les paquets Debian suivants si ce n'est pas déjà fait pour l'installation du SDK.

yum install build-essential gcc uuid uuid-dev perl libssl-dev perl-doc liburi-perl libxml-libxmlperl libcrypt-ssleay-perl

Placez le ZIP VMware-vSphere-Perl-SDK-5.5.0-1384587.x86\_64.tar.gz dans le dossier /root/ du poller et décompressez le binaire d'installation.

```
cd /root/
tar xzf VMware-vSphere-Perl-SDK-5.5.0-1384587.x86_64.tar.gz
cd vmware-vsphere-cli-distrib/
```

Il faut adapter le script d'installation à notre distribution. Rendre modifiable le fichier /usr/local/src/vmware-vsphere-cli-distrib/bin/vmware-uninstall-vSphere-CLI.pl.

chmod 777 /usr/local/src/vmware-vsphere-cli-distrib/bin/vmware-uninstall-vSphere-CLI.pl

Éditez le fichier /root/vmware-vsphere-cli-distrib/bin/vmware-uninstall-vSphere-CLI.pl. Remplacez les deux chaines ubuntu par debian. Remplacez :

```
# check for e2fsprogs-devel installed
if ( direct_command("cat /etc/*release | grep -i ubuntu") || direct_command("cat /proc/version |
grep -i ubuntu") ) {
```

par :

```
# check for e2fsprogs-devel installed
```

if ( direct\_command("cat /etc/\*release | grep -i debian") || direct\_command("cat /proc/version |
grep -i debian") ) {
Maintenant, nous pouvons lancer l'installation du SDK.

```
cd /root/
cd vmware-vsphere-cli-distrib/
```

./vmware-install.pl Valider par entrée et répondre yes pour valider la licence.

Valider le dossier /usr/bin par défaut. L'installation du SDK est terminée.

Les paquets suivants doivent être installés :

```
# yum install openssl-devel libxml2-devel perl-URI perl-CPAN perl-Archive-
Zip \
    perl-class-MethodMaker perl-SOAP-Lite perl-XML-SAX perl-XML-
NamespaceSupport \
    perl-XML-LibXML perl-Data-Dump uuid-perl libuuid-devel uuid-devel
```

Tapez les commandes suivantes :

```
# perl -MCPAN -e shell
cpan> install URI
cpan > exit
```

Puis tapez la commande :

Yum install perl-Nagios-Plugin

Placez le fichier check\_vmware\_api.pl dans le dossier /usr/lib/nagios/plugins du poller.

Tapez :

```
Cd /usr/lib/nagios/plugins
puis tapez :
chmod a+x check_vmware_api.pl
chown centreon-engine: check_vmware_api.pl
```

Vérifiez que le fichier check\_vmware\_api.pl appartient bien au groupe centreon et a comme propriétaire « centreon » dans ses propriétés. Assurez-vous également qu'il détient bien tous les droits remis lors de l'installation.

Créer ensuite l'hôte ESX de votre choix et renseignez son adresse IP. Pour plus de facilité, dupliquez un hôte ESX précédemment créé et modifiez-le selon vos attentes. Il suffit ensuite de dupliquez les commandes et de les modifiez (adresse IP, login, mot de passe) dans la ligne de commande.

| Accueil Supervi | ision Vues Rapports Co         | nfiguration Administration                                         |                                 |
|-----------------|--------------------------------|--------------------------------------------------------------------|---------------------------------|
| Hôtes   Servi   | ices   Utilisateurs   Co       | mmandes   Notifications   Traps SNMP   Moteurs de supervision      | Centreon                        |
| >> Commandes    | >> Configuration > Commande    | s ▶ Contrôles                                                      | 2015/02/25 14:22 ^              |
| 200 Commandes   |                                |                                                                    |                                 |
| Contröles       |                                |                                                                    | Sauvegarder Reinitialiser       |
| Divers          | 🔠 Modifier une comman          | de                                                                 |                                 |
|                 | ≶ Vérification                 |                                                                    |                                 |
| >> Sondes       | ? Nom de commande *            | ESXMAIRIE01_VMFS                                                   |                                 |
| Sondes          | ? Type de commande             | 🔍 Notification 🖲 Vérification 🔍 Divers 🔍 Découverte                |                                 |
| N Connecteurs   | ② Ligne de commande •          |                                                                    |                                 |
|                 |                                | SUSER1S/check_vmware_api.pl -D 192.168.1.219 -u root -p AuxiNDG76* | SUSER1S (path to the plugins) ▼ |
| A Connecteurs   |                                | <<                                                                 | /Centreon/SNMP V                |
|                 |                                | 3                                                                  |                                 |
| » Connectés     |                                | <                                                                  |                                 |
| admintest2      |                                | SADMINE                                                            | EMAILS T                        |
| agiosadmin      | _ · · · · · ·                  |                                                                    |                                 |
|                 | Activer le shell               |                                                                    |                                 |
|                 | (?) Exemple d'arguments        | \$HOSTADDRESS\$                                                    |                                 |
|                 | ⑦ Description des<br>arguments | Décrire les arguments Effacer les arguments                        |                                 |
|                 | argumento                      |                                                                    | 1                               |
|                 | Informations suppléme          | ntaires                                                            |                                 |
|                 | ⑦ Connecteurs                  | Sélectionner un connecteur 🔻                                       |                                 |
|                 | Modèle de graphique            | •                                                                  |                                 |
|                 | ⑦ Commentaire                  |                                                                    |                                 |
|                 |                                |                                                                    |                                 |
|                 |                                | Liste     Formulaire     Sauvegarder     Réinitialiser             |                                 |

Générer ensuite la configuration.

# Ajout Veeam

Sur le serveur où il y a le Veeam Back, il faut vérifier que le powershell est bien en version 2 ou plus, il faut également que le Snapin soit installé.

|      |                      | ٧         | feeam Backup & R  | eplication             |                                |                                 | - 🕫                  | x |
|------|----------------------|-----------|-------------------|------------------------|--------------------------------|---------------------------------|----------------------|---|
| - 18 | -                    |           |                   |                        |                                |                                 |                      | 0 |
|      | Upgrade              |           |                   |                        |                                |                                 |                      |   |
| æ    | PuTTY                |           |                   |                        |                                |                                 |                      |   |
| ≥    | PowerShell           | for       |                   |                        |                                |                                 |                      | x |
| 8    | Users and Roles      | e Replica | Status<br>Stopped | Last result<br>Success | Next run<br>After [Backup Job] | Target<br>ndg-esxi03.mairie.ndg | Objects in job<br>12 |   |
|      | Traffic Throttling   |           |                   |                        |                                |                                 |                      |   |
|      | Manage Plug-ins      |           |                   |                        |                                |                                 |                      |   |
| N    | Manage Credentials   |           |                   |                        |                                |                                 |                      |   |
|      | Configuration Backup |           |                   |                        |                                |                                 |                      |   |
|      | Options              |           |                   |                        |                                |                                 |                      |   |
| ~    | Help                 |           |                   |                        |                                |                                 |                      |   |
|      | EXIT                 |           |                   |                        |                                |                                 |                      |   |

S'il n'est pas installé on peut le faire via le cd de veeam qui installera le Snapin.

| 🌡   💽 🧾 = I                           |                                      |                                 | Backup          |            |
|---------------------------------------|--------------------------------------|---------------------------------|-----------------|------------|
| Fichier Accue <mark>il Partage</mark> | e Affichage                          |                                 | _               |            |
| 🕞 💿 🔻 🕇 👪 🕨 Ce F                      | PC 🔸 Lecteur de DVD (E:) Veeam Backu | up and Replication 7.0 🕨 Backup | o 🕨             |            |
| 🔆 Favoris                             | Nom                                  | Modifié le                      | Туре            | Taille     |
| 🗾 Bureau                              | 💕 BPS_x64.msi                        | 14/08/2013 19:09                | Package Windows | 2 158 Ko   |
| 🗓 Emplacements récer                  | 💕 BU_x64.msi                         | 14/08/2013 18:58                | Package Windows | 42 026 Ko  |
| 🚴 Téléchargements                     | 🗧 Core.cab                           | 14/08/2013 18:58                | Fichier CAB     | 25 469 Ko  |
|                                       | 📑 NoArh_~1.cab                       | 14/08/2013 18:58                | Fichier CAB     | 26 560 Ko  |
| 🌉 Ce PC                               | 冒 PS_x64.cab                         | 14/08/2013 19:09                | Fichier CAB     | 362 Ko     |
| 膧 Bureau                              | x64_Core.cab                         | 14/08/2013 18:58                | Fichier CAB     | 150 759 Ko |
| Documents                             |                                      |                                 |                 |            |

Il faut également installer NSClient++ sur le serveur où il y a Veeam.

Une fois installée éditer le fichier NSClient.ini qui est dans le dossier d'installation de NSClient.

| 0                                             |                                                                    |                      |                     |    |
|-----------------------------------------------|--------------------------------------------------------------------|----------------------|---------------------|----|
| 😋 🔵 🗢 📕 « Disque local (C:) 🕨 Prog            | grammes 🕨 NSClient++ 🕨 🔍 👻                                         | 😽 Rechercher dan     | is : NSClient++     | Q  |
| Organiser 🔻 🎒 Ouvrir 👻 Impri                  | mer Nouveau dossier                                                |                      | :≕ - 🗔 🔞            | )  |
| 🚖 Favoris                                     | Nom                                                                | Modifié le           | Туре                |    |
| 🧮 Bureau                                      | 퉬 modules                                                          | 18/02/2015 14:07     | Dossier de fichiers |    |
| 归 Emplacements récents                        | 鷆 scripts                                                          | 18/02/2015 14:07     | Dossier de fichiers |    |
| 鷆 Téléchargements                             | 鷆 security                                                         | 18/02/2015 14:08     | Dossier de fichiers |    |
|                                               | 🌺 web                                                              | 18/02/2015 14:07     | Dossier de fichiers |    |
| 🥽 Bibliothèques                               |                                                                    | 30/06/2014 16:03     | Fichier PYD         |    |
| 📔 Documents                                   | 🚳 boost_chrono-vc110-mt-1_56.dll                                   | 31/10/2014 21:14     | Extension de l'app  |    |
| 📔 Images                                      | 🚳 boost_date_time-vc110-mt-1_56.dll                                | 31/10/2014 21:15     | Extension de l'app  |    |
| 🎝 Musique                                     | 🚳 boost_filesystem-vc110-mt-1_56.dll                               | 31/10/2014 21:15     | Extension de l'app  |    |
| 🚼 Vidéos                                      | 🚳 boost_program_options-vc110-mt-1_56.dll                          | 31/10/2014 21:23     | Extension de l'app  |    |
|                                               | 🚳 boost_python-vc110-mt-1_56.dll                                   | 01/11/2014 07:56     | Extension de l'app  |    |
| 👰 Ordinateur                                  | 🚳 boost_regex-vc110-mt-1_56.dll                                    | 31/10/2014 21:16     | Extension de l'app  |    |
| 🏭 Disque local (C:)                           | 🚳 boost_system-vc110-mt-1_56.dll                                   | 31/10/2014 21:14     | Extension de l'app  | ľ  |
| 👝 3000Giga (D:)                               | 🚳 boost_thread-vc110-mt-1_56.dll                                   | 31/10/2014 21:15     | Extension de l'app  |    |
|                                               | 🗊 boot.ini                                                         | 18/02/2015 14:07     | Paramètres de co    |    |
| 🗣 Réseau                                      | 📋 changelog.txt                                                    | 08/01/2015 01:11     | Document texte      |    |
| 👰 BDD                                         | 🚳 Google.ProtocolBuffers.dll                                       | 01/01/2015 20:08     | Extension de l'app  |    |
| 👰 EXCHANGE                                    | 🚳 libeay32.dll                                                     | 01/11/2014 15:28     | Extension de l'app  |    |
| 👰 GALLAIN2010                                 | 📋 license.txt                                                      | 08/01/2015 01:11     | Document texte      |    |
| 👰 GED                                         | 🚳 lua.dll                                                          | 08/01/2015 00:58     | Extension de l'app  |    |
| 👰 SAUVE-SEVEDE                                | 💼 nsclient.ini                                                     | 18/02/2015 15:23     | Paramètres de co    |    |
| 👰 SEVEDE                                      | nsclient-sample.ini                                                | 11/01/2015 21:46     | Paramètres de co    |    |
| 👰 SEVEDE04                                    | 🚳 NSCP.Core.dll                                                    | 08/01/2015 01:02     | Extension de l'app  |    |
| 👰 SEVEDE05                                    | 💠 nscp.exe                                                         | 11/01/2015 21:45     | Application         | -  |
| 👰 SEVEDE2                                     | 🚳 NSCP.Protobuf.dll                                                | 08/01/2015 01:02     | Extension de l'app  |    |
|                                               | 🚳 nscp_json_pb.dll                                                 | 08/01/2015 01:11     | Extension de l'app  |    |
|                                               | 🚳 nscp_protobuf.dll                                                | 08/01/2015 08:11     | Extension de l'app  |    |
|                                               | 📄 old-settings.map                                                 | 08/01/2015 01:11     | Fichier MAP         |    |
|                                               | 🚳 plugin_api.dll                                                   | 08/01/2015 08:12     | Extension de l'app  | Ι, |
|                                               | <                                                                  |                      |                     |    |
| nsclient.ini N<br>Paramètres de configuration | lodifié le : 18/02/2015 15:23 Date de création<br>Taille : 7,77 Ko | n : 08/01/2015 01:11 |                     |    |

Dans ce document ajoutez dans la rubrique ALLOWED HOST les adresses IP du poller ainsi que l'adresse IP du serveur Veeam.

Puis ajoutez la commandes à la ligne 64 :

check\_veeam=cmd /c echo C:\check\_veeam.ps1 "NOM DE LA SAUVEGARDE" 1(← chiffre à incrémenter en fonction du nombre de commande); exit \$LastExitCode | powershell.exe -command –

Il faut également mettre le fichier check\_veeam.ps1 à la racine du disque C:\ ce fichier peut être récupéré via un autre serveur ayant déjà été remonté sur centreon dans le C:\ ou bien sur le site : <u>ici</u>. Vous pouvez tester la commande en démarrent le powershell via Veeam puis entrez votre commande check\_veeam.ps1 "NOM DE LA SAUVEGARDE" 2;

Sur le serveur CESpoller les pré-requis sont d'avoir les services NRPE ainsi que le fichier « check\_nrpe » dans « /usr/lib/nagios/plugins » ainsi que les droits totaux sur celui-ci. Il faut mettre le fichier check\_veeam.ps1 dans « /usr/lib/nagios/plugins » avec également les droits totaux avec le groupe Centreon ainsi que l'owner centreon.

| check_veeam.ps   | 1 Properties                                                                                                    |
|------------------|----------------------------------------------------------------------------------------------------|
| Common Che       | cksum                                                                                                    |
|                  | 1 file                                                                                                    |
| Location:        | /usr/lib/nagios/plugins                                                                                                    |
| Size:            | 1 058 B                                                                                                    |
| Group:<br>Owner: | centreon [498]<br>centreon [498]                                                                                                    |
| Permissions:     | Qwner       ✓ R       ✓ W       ✓ X       Set UID         Group       ✓ R       ✓ W       ✓ X       Set GID         Others       ✓ R       ✓ W       ✓ X       Sticky bit         Octal:       0775 |
|                  | OK Cancel Help                                                                                                    |

Via l'interface graphique du centreon central vous pouvez ajouter un hôte avec comme adresse ip l'adresse où se situe le veeam avec le bon poller. Il faut également dupliquer une commande veeam.

| Veeam Daily                   | y Backup Check 🗙 😝 Centreon - IT & Network   | × Nouvel onglet × 🕅 Surveille                          | er vos serveurs Linu 🗴 🚦 mcpan nag | jios nrpe - Rech 🗙                               | +                                                                   | - 0 <b>- X</b>                          |
|-------------------------------|----------------------------------------------|--------------------------------------------------------|------------------------------------|--------------------------------------------------|---------------------------------------------------------------------|-----------------------------------------|
| <b>(</b> ) 172.16.30          | .150/centreon/main.php?p=608                 |                                                        | ⊽ C Q check_veeam.ps1              | ÷                                                | ☆自♣ 俞                                                               | . ⊜ ≡                                   |
| ₿C                            | entr <mark>e</mark> on                       |                                                        | Poller States Hosts Up Down Unreal | chable Pending Servic<br>0 0 205<br>• O Document | es Ok Warning Critical U<br>202 3/3 0/0<br>ation - You are nagiosad | nknown Pending<br>0/0 0<br>min @ Logout |
| Home Monitoring               | g Views Reporting Configuration Administrati | on                                                     |                                    |                                                  | Quick Search veea                                                   | m 🍵                                     |
| Hosts   Servic                | es   Users   Commands   Notifications        | SNMP Traps   Monitoring Engines   Centreon             |                                    |                                                  | 20                                                                  | 15/02/25 15:15 <b>^</b>                 |
| Notifications                 | Name                                         | Command Line                                           | Туре                               | Host Uses                                        | Services Uses                                                       | Options                                 |
| Miscellaneous                 | Check_Veeam                                  | \$USER1\$/check_nt -H \$HOSTADDRESS\$ -p 12489 -v SERV | . Check                            | 0 (0)                                            | 2 (0)                                                               | 1                                       |
| » Plugins                     | Check_veeam_Backup_Job                       | \$USER1\$/check_nrpe -H \$HOSTADDRESS\$ -c check_veeam | Check                              | 0(0)                                             | 1 (0)                                                               | 1                                       |
| Plugins                       | Check_veeam_Donnees3                         | \$USER1\$/check_nrpe -H \$HOSTADDRESS\$ -c check_veeam | Check                              | 0 (0)                                            | 1 (0)                                                               | 1                                       |
| w Connectore                  | Check_veeam_linux                            | \$USER1\$/check_nrpe -H \$HOSTADDRESS\$ -c check_veeam | Check                              | 0 (0)                                            | 1 (0)                                                               | 1                                       |
| » connectors                  | Check_veeam_Messagerie                       | \$USER1\$/check_nrpe -H \$HOSTADDRESS\$ -c check_veeam | Check                              | 0 (0)                                            | 1 (0)                                                               | 1                                       |
| A Connectors                  | Check_veeam_Replication_Job                  | \$USER1\$/check_nrpe -H \$HOSTADDRESS\$ -c check_veeam | Check                              | 0(0)                                             | 1 (0)                                                               | 1                                       |
|                               | Check_veeam_sauvegarde_vers_D                | \$USER1\$/check_nrpe -H \$HOSTADDRESS\$ -c check_veeam | Check                              | 0 (0)                                            | 1 (0)                                                               | 1                                       |
| >> Connected                  | Check_veeam_ServeursWindows                  | \$USER1\$/check_nrpe -H \$HOSTADDRESS\$ -c check_veeam | Check                              | 0 (0)                                            | 1 (0)                                                               | 1                                       |
| 🔏 admintest2<br>🔏 nagiosad nn | More actions Add                             |                                                        |                                    |                                                  | Rows                                                                | 30 💌 Page 1/1                           |

Il faut modifier la commande avec le numéro de l'incrémentation associée au titre de la commande voulu.

|                          | 👸 Modify a Command    |                                                                                                    |
|--------------------------|-----------------------|----------------------------------------------------------------------------------------------------|
| 8                        | Check                 |                                                                                                    |
| ?                        | Command Name *        | Check_veeam_Messagerie                                                                                                    |
| ?                        | Command Type          | ◎ Notification                                                                                                    |
| ?                        | Command Line •        | \$USER1\$/chedk_nrpe -H \$HOSTADDRESS\$ -c chedk_veeam3       <<     \$USER1       <<     \$USER1       <<     \$USER1       <<     \$ADMIN |
| ?                        | Enable shell          |                                                                                                    |
| ?                        | Argument Example      | \$HOSTADDRESS\$                                                                                                    |
| ?                        | Argument Descriptions | Describe arguments Clear arguments                                                                                                    |
| S Additional Information |                       |                                                                                                    |
| ?                        | Connectors            | Select a connector                                                                                                    |
| ?                        | Graph template        |                                                                                                    |
| ?                        | Comment               |                                                                                                    |

Puis liez la commande à l'hôte.